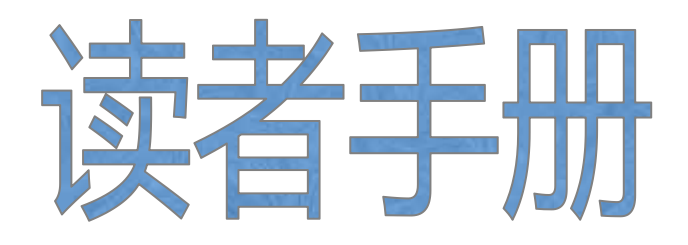

沈阳医学院图书馆

欢迎利用沈阳医学院图书馆

| 目 | 录 |
|---|---|
|   |   |

| <u> </u> , | 沈阳医学院图书馆简介    | 1  |
|------------|---------------|----|
| <u> </u>   | 图书馆纸纸本文献查询利用  | 3  |
| 三,         | 图书馆数字资源       | 8  |
| 四、         | 文献传递1         | 18 |
| 五、         | 常见问题ź         | 21 |
| 六、         | 读者与图书馆的互动方式 2 | 27 |

# 沈阳医学院图书馆 入馆须知

1、凭本人校园卡入馆,自觉接受工作人员查验,不得使用他人校园卡入馆。

 2、读者借阅文献应按规定办理借阅手续,未办理借阅手续不得私自带出馆外, 应在借阅期限办理还书手续或续借手续。

3、读者需要打字,复印,视听,机检等服务以及参考咨询服务时,请与各有关 部门工作人员联系。

4、保持室内清洁:禁止将食物,饮料等带入馆内,禁止随地吐痰,乱扔纸屑杂物等。

5、保持室内安静:入馆请将通讯工具调为无声,在馆内轻声交谈,以免影响他 人阅读,不得随意挪动阅览室桌椅。

6、维护馆内秩序:进出不拥挤,不用物品抢占座位,不争吵打闹;不随意涂抹 刻画图书馆建筑和设施。

7、读者应自觉遵守图书馆各项规章制度,爱护文献资料等一切公共财物,对违 章或污损、盗窃文献资料者,视情节轻重进行批评教育、做出书面检查、通报批 评、按章赔偿等处理。

8、入馆衣着整齐,举止文明礼貌,自觉遵守借阅规则。

9、请自行保管好自己的贵重物品,否则后果自负。

10、读者应关心图书馆建设,自觉服从管理,主动配合工作,做遵纪,爱书,惜时的文明读者。

#### **Notification to Readers**

1. Please show your campus card to the security check when entering the library. Using others' card is not allowed.

2. To borrow any books or documents from the library needs to check in, without checking in is not allowed. Please return or renew the books before the borrowing deadline.

3. Please contact with the library stuff if you need to print or copy documents, other services like audition, machine inspection, consulting as well.

4. Please keep the rooms clean. No spitting or throwing garbage. Food and beverage are not allowed in the library.

5. Please keep quiet and mute your mobile phone while you are in the reading room. To avoid interrupting others reading, please keep your voice down. Do not move any tables or chairs in the room without permission.

6. Please maintain the order in the library and do not huddle around in the library. To occupy seats by placing personal belongings is not allowed. No graffiti on the building or facilities.

Readers should follow the instruction of the library. Please be careful with all resources and public facilities in the library. According to the library regulation, students who defiling, or stealing any books or documents from the library shall be criticized, educated, and make compensation.

8. Please be neatly dressed and show good manners when entering the library, and obey the rules of borrowing.

9. Please take care of your personal belongings, otherwise we will not take any respon sibility.

10. Readers should be concerned with the construction of the library, corporate with library stuff and cherish your reading time.

### 一、沈阳医学院图书馆简介

1、基本情况

沈阳医学院图书馆历经了由中专馆专科馆到本科馆的发展过程,是中国高等 教育文献保障系统 (CALIS) 成员馆。新馆建于 2001 年,建筑面积 12616 平方米, 是一所集馆藏文献信息服务、教学研究、科学研究、文化交流于一体的自动化、 数字化和信息化为标志的综合性的大学图书馆。馆内设有生物医学图书阅览室、 综合图书阅览室、外文图书阅览室、文学图书阅览室、中外文期刊阅览室、电子 阅览室、公共阅览室等读者服务机构及场所。

2、馆藏资源及服务特色

学校图书馆馆藏图书总量 116 万余册,其中馆藏纸质图书 90 万余册,电子图书 25 万余册,中外文纸质期刊 2232 种。目前,馆藏纸质图书中生物学和医药卫生类图书比重占藏书总量的 49.93%,充分体现出馆藏图书的生物医学资源优势。

图书馆数据库资源分为期刊数据库、电子书数据库、试用数据库以及自建数 据库,目前我馆共引进中外文数据库 25 种。图书馆数字资源不受开馆时间限制, 全天候提供服务。

图书馆拥有阅览席位 1224 个,周开放时间超过 90 小时,网络信息资源 24 小时开放,能够满足读者的各种信息需要,为读者提供方便、快捷的信息服务。

为了充分满足教学、科研及医疗工作对文献资源的需求,图书馆在做好常规 服务的基础上,积极开展阅读推广、文献传递、课题跟踪等多样化、个性化的读 者服务,逐步建立深层次、高水平的文献信息资源服务体系。

3、开馆时间

| 库室名       | 地点           | 开馆时间       |  |
|-----------|--------------|------------|--|
| 公共阅览室(3个) | 一楼南侧 106     | 周一至周日      |  |
|           | 一楼北侧 109、113 | 6:00-22:30 |  |

| 文学图书阅览室     | 二楼北侧 205           | 周一至周五       |
|-------------|--------------------|-------------|
| 从立团书回收定     |                    | 08:00-16:00 |
| 外人图节阅见至<br> |                    | 周六、周日       |
|             |                    | 09:00-16:00 |
| 电子阅览室       | 二楼北侧 204           | 周一至周五       |
|             |                    | 08:00-20:00 |
| 生物医学图书阅览室   | 生物医学图书阅览室 三楼南侧 304 |             |
|             |                    | 08:00-20:00 |
|             |                    | 周六、周日       |
|             |                    | 09:00-20:00 |
| 综合图书阅览室     | 四楼南侧 403           | 周一至周五       |
|             |                    | 08:00-20:00 |
|             |                    | 周六、周日       |
|             |                    | 09:00-20:00 |
| 中外文期刊阅览室    | 五楼南侧 503           | 周一至周五       |
|             |                    | 08:00-16:00 |

4、部门简介

| 部门名称    | 地点                | 工作时间         | 电话       |
|---------|-------------------|--------------|----------|
| 文献检索办公室 | 二楼南侧 201          | 周一至周五        | 62215750 |
|         |                   | 08:00:-16:30 |          |
|         |                   |              |          |
| 图书部办公室  | 三楼南侧 301、302、303  | 周一至周五        | 62215790 |
|         |                   | 08:00:-16:30 |          |
|         |                   |              |          |
| 采编部办公室  | 四楼南侧 401          | 周一至周五        | 62215751 |
| 图书加工室   | 四楼南侧 401、六楼南侧 604 | 08:00:-16:30 |          |
| 密集书库    | 一楼南侧 103          |              |          |

| 期刊部办公室  | 五楼南侧 502 | 周一至周五          | 62215752 |
|---------|----------|----------------|----------|
|         |          | 08:00:-16:30   |          |
| 医学信息咨询部 | 五楼南侧 501 | 周一至周五 62217868 |          |
| 办公室     |          |                |          |
|         |          | 08:00:-16:30   |          |
| 会议室     | 六楼南侧 601 | 周一至周五 62215699 |          |
|         |          | 08:00:-16:30   |          |
| 行政办公室   | 六楼南侧 602 | 周一至周五          | 62214011 |
|         |          | 08:00:-16:30   |          |

## 二、图书馆纸纸本文献查询利用

1、如何进入图书馆官方网站

可通过以下三种方式进入图书馆界面(图1)。

方式一: 输入网址 http://www.symc.edu.cn/web/tsg

方式二:从沈阳医学院网站(<u>http://www.symc.edu.cn</u>)进入→→管理机构→→ 图书馆

方式三:利用搜索引擎,如百度,搜索"沈阳医学院图书馆"

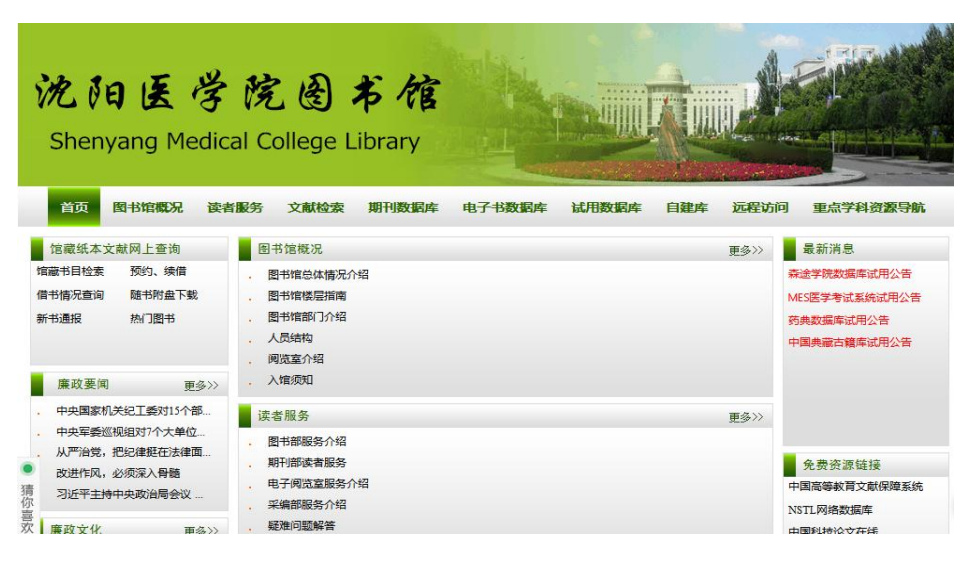

(图1 图书馆界面)

2、如何查询图书馆纸质图书

第一步 单击图书馆首页的"馆藏书目检索"(图 2),进入查询界面,系统默认 为简单查询检索方式。进入组合查询、分类查询,点击相应按钮即可。(图 3)

| <b>沈阳医学</b><br>Shenyang Medica                                                                                                    | 院图书馆<br>al College Library                                                                                                    |                                     |
|----------------------------------------------------------------------------------------------------|----------------------------------------------------------------------------------------------------|-------------------------------------|
| <b>首页 图书馆概况 读者</b><br>位意纸本文献网上查询<br>馆蔽书目检索 预约、续借<br>信书情况查询 随书附盘下载<br>新书通报 税1图书                                                              | 股务文献检索期刊]数据库电子书数据库试用数据库自建库远程访问          图书馆概况       更多>>         图书馆概况       更多>>         图书馆概定指词       .         图书馆概定指词       .         图书馆都印介绍       .         人员结构       . | <b>可 重点学科资源导航</b><br>最新消息           |
| 廉政要闻         更多>>           ・中央国家机关纪工委対15个部           ・中央军委巡视组対7个大单位           ・从戸治党,把沿律挺石法律面           >边进作风,必须深入骨髓           习近平主持中央政治局会议 | <ul> <li></li></ul>                                                                                                    | 免费资源链接<br>中国高等較育文献保障系统<br>NSTL网络数据库 |
|                                                                                                    | (图2如何进入查询界面)<br>《音 这里放站点公告 1918 点击这里                                                                                                    |                                     |
| 主页<br>一 数据查询<br>简单查询 组合查询<br>・ 读者登录<br>登录美型                                                                                                 | 信息发布 读者管理 期刊滿目 情报检索 热门书刊 图书征订 联系我<br>分类查询<br>简单查询                                                                                                    |                                     |
| <ul> <li>○ 读者条码 ○ 借书证号</li> <li>用户名</li> <li>寄 码</li> </ul>                                                                                 | 检 室<br>请选择文献类型:所有 ♥<br>请选择检卖类型:题名 ♥<br>请选择检卖模式:④ 模糊匹配 ○前方一致 ○绝对一致                                                                                                    |                                     |
| 登录<br>【找回密码】                                                                                                    | <ul> <li>         ・ ・ ・ ・ ・ ・ ・ ・ ・ ・ ・ ・ ・ ・ ・</li></ul>                                                                                                    |                                     |
| ▶ 美女与野兽上 03 ▶ 郭敬明成长日记 04                                                                                                    | 热门检查词                                                                                                    |                                     |

(图3简单查询组合查询分类查询)

第二步 在图书馆简单查询界面(图4),可以选择文献类型、检索类型、检索模 式等检索条件进行检索。例如,文献类型选择所有,检索类型选择题名,检索模 式选择模糊匹配,输入检索词"大学英语四级",点击检索,即能搜索到所有关于大学英语四级的馆藏文献。(图 5)

| Goldlib                                                                       | 公告:这里放站点公告 查看 点击这里 ▲ 输入您要检索的内容 Go                   |  |
|-------------------------------------------------------------------------------|-----------------------------------------------------|--|
| 主页数据查询                                                                        | 信息发布 读者管理 期刊篇目 情报检索 热门书刊 图书征订 联系我们                  |  |
| 简单查询组合查询                                                                      | 分类查询                                                |  |
| <ul> <li>&gt; 读者登录</li> <li>登录类型</li> <li>③读者条码 ○借书证号</li> <li>用户名</li> </ul> | 简单查询<br>根据选择字段<br>输入检索词<br>大学英语四级 检查 执行检索           |  |
| <b>寄 码</b><br>登录<br>【找回密码】                                                    | 请选择文献类型: 所有      选择检索条件                      选择检索条件 |  |
| ▶ 点击排行                                                                        | · · · · · · · · · · · · · · · · · · ·               |  |
|                                                                               | □ 只检索包含随书附件的文献 【点击浏览所有包含附件的图书】                      |  |
|                                                                               | 热门检查词                                               |  |
| 喜                                                                             | 李明道 李留目分之主 小井笠 渡者 记台幕的主要三字明会 可相论 2049书目述的代生也 耳      |  |

(图4图书馆简单查询界面)

| 第二十八 数据查询<br>简单查询 组合查询 |                                                                     |
|------------------------|---------------------------------------------------------------------|
|                        |                                                                     |
| - 法主政司                 | 检索结果(列丰同示)                                                          |
|                        |                                                                     |
|                        | 《云初决之【漱柏方式显示】<br>【返回上一页】                                            |
|                        |                                                                     |
| 用户名                    | 题名                                                                  |
|                        | NDCC                                                                |
| str. 77                | 搜索大字英语四级 获得约799条结果,以下是第1-10条。(用时 00.078 秒) 60.053                   |
| 83 19                  |                                                                     |
|                        | 《人子央谙四级考试精测远价》                                                      |
|                        | 作者:洪阳主编 出版者:中国物资版 出版地:NULL 出版日期:1994.6 索书号:H31-44/159               |
| [1200014]              |                                                                     |
|                        | 《大学央语四级模拟试题》                                                        |
| ▶ 点击排行                 | 作者:刘兆元等编 出版者:北京航大版 出版地:NULL 出版日期:1994.4 索书号:H31-44/163              |
| ▶ 生物化学笔记 01            |                                                                     |
| 大学英语四级考试精题选析 02        | 《人子央谱四级写风问汇和谱法必谙知识与解题位与》                                            |
| ▶ 美女与野兽上 03            | 作者:张乐兴: 谭永林编著 出版者:宇航出版社 出版地:NULL 出版日期:1994.8 索书号:H31-44/164         |
| > 郭敬明成长日记 04           | // <u>&gt;&gt;&lt;-++&gt;= m/m +/ \=&amp;<!---+++\/\\===%</u--></u> |

#### (图5检索结果界面)

在检索结果界面,可以看到查询的记录数目,同时还可以根据需要进行二次 检索(在结果中再次检索,以获得更为精准的检索结果)和重新检索。 第三步 在检索结果中,找到自己需要的纸质图书记录,点击打开,进入数据检 索结果界面,在此界面可以获取图书的索书号、馆藏地址、流通情况等信息,帮 助读者快速准确的在图书馆找到自己需要的纸质图书。例如,要查找"大学英语 四级考试精题选析"这本书,那么对这条记录进行点击后,就可在界面下方看到 这本书的索书号为 H31-44/159,馆藏地址为综合书库,流通情况为在架,按照 这些信息就可以在图书馆快速准确的找到这本书。(图 6)

| <ul> <li>) 谁动了我的奶酪?</li> <li>&gt;) 新概念英语3自学一本通</li> <li>&gt;) 山乡巨变上</li> </ul> | 06<br>07<br>08 |                                                |                   |         |     |      |      |
|--------------------------------------------------------------------------------|----------------|------------------------------------------------|-------------------|---------|-----|------|------|
| <ul> <li>&gt; 现代健康教育学</li> <li>&gt; 科技标准术语词典 第5卷 机械</li> </ul>                 | 09<br>10       |                                                |                   |         | 【收藏 | 本书】  |      |
| → 山乡巨变上                                                                        | 01             | 对本书评分<br>本书相关资源<br>()<br>本书附件信息<br>友本信息<br>支注号 | 共有[1]人对:<br>条形码   | 本书进行了评分 | 【查看 | (内容) | 委托借阅 |
|                                                                                |                | H31-44/159                                     | 045459            | 综合书库    | 在架  | 馆藏   | 提交   |
|                                                                                |                | H31-44/159                                     | 045460            | 综合书库    | 在架  | 馆藏   | 提交   |
|                                                                                |                | H31-44/159                                     | 045461            | 综合书库    | 在架  | 馆藏   | 提交   |
|                                                                                |                | H31-44/159                                     | 045462            | 综合书库    | 在架  | 馆藏   | 提交   |
|                                                                                |                | 第1页共1页 (记录                                     | 数4)   <   [1]   > |         |     |      |      |

(图6数据检索结果界面)

3、注意事项

图书馆的图书资料是按照索书号排架的,读者可根据索书号去找所需图书。<br/>
•索书号的含义

图书馆的图书按照索书号分类排架。索书号是图书馆赋予每一种馆藏图书的 号码。这种号码具有一定结构并带有特定的意义。在馆藏系统中,每种索书号是 唯一的,可借以准确地确定馆藏图书在书架上的排列位置,是读者查找图书非常 必要的代码信息。

索书号的第一部分(斜线之前)是根据图书的学科主题所取用的分类号码。由 于在索书号中带有分类号码,使同一学科主题的图书得以比较集中地排列在书架 上,起到方便读者查找的作用。索书号的第二部分(斜线之后)是按照图书进入 馆藏时间的先后所采用的顺序号码。

•排架分类的号码(《中图法》)

图书分类是以分类法为工具,对各种图书分别加以揭示,并把它们系统地组 织起来,使相同的图书集中在一起,相近的图书联系在一起,从而提供一种检索 和组织藏书的依据。我馆主要使用的《中图法》(《中国图书馆分类法》)按学科 展开二十二个大类。

记住它们你就明白索书号第一个大写字母的含义了,对你到库里找书会有帮助的,如果你想找医学方面的书,直接到 R 类的架子查找就可以了,是不是能更节省时间呢。

A. 马克思主义、列宁主义、毛泽东思想、邓小平理论

- B. 哲学、宗教
- C. 社会科学总论
- D. 政治、法律
- E. 军事
- F. 经济
- G. 文化、科学、教育、体育
- H. 语言、文字
- I. 文学
- J. 艺术
- K. 历史、地理
- N. 自然科学总论
- 0. 数理科学和化学
- P. 天文学、地球科学
- Q. 生物科学
- R. 医药、卫生
- S. 农业科学
- T. 工业技术
- U. 交通运输
- V. 航空、航天

X. 环境科学、安全科学 Z.综合性图书

### 三、图书馆数字资源

图书馆数字资源建设是我校图书馆建设的重要组成部分。近年来,图书馆先 后引进中外文数据库 25 种。图书馆数据库资源分为期刊数据库、电子书数据库、 试用数据库以及自建数据库。其中,期刊数据库和电子书数据库分为中文数据库 与外文数据库。图书馆数字资源不受开馆时间限制,可 24 小时全天候提供服务。 读者在校园网的任何一台联网的计算机上(校园 IP 地址范围内)均可检索利用, 可以方便地检索到所需要的文摘、题录和全文等。

读者可以在图书馆主页(http://www.symc.edu.cn/web/tsg/1)中的期刊数 据库、电子书数据库、试用数据库获得数字化资源的链接和使用方法,也可以直 接在浏览器的地址栏里输入某个数字资源的网址。

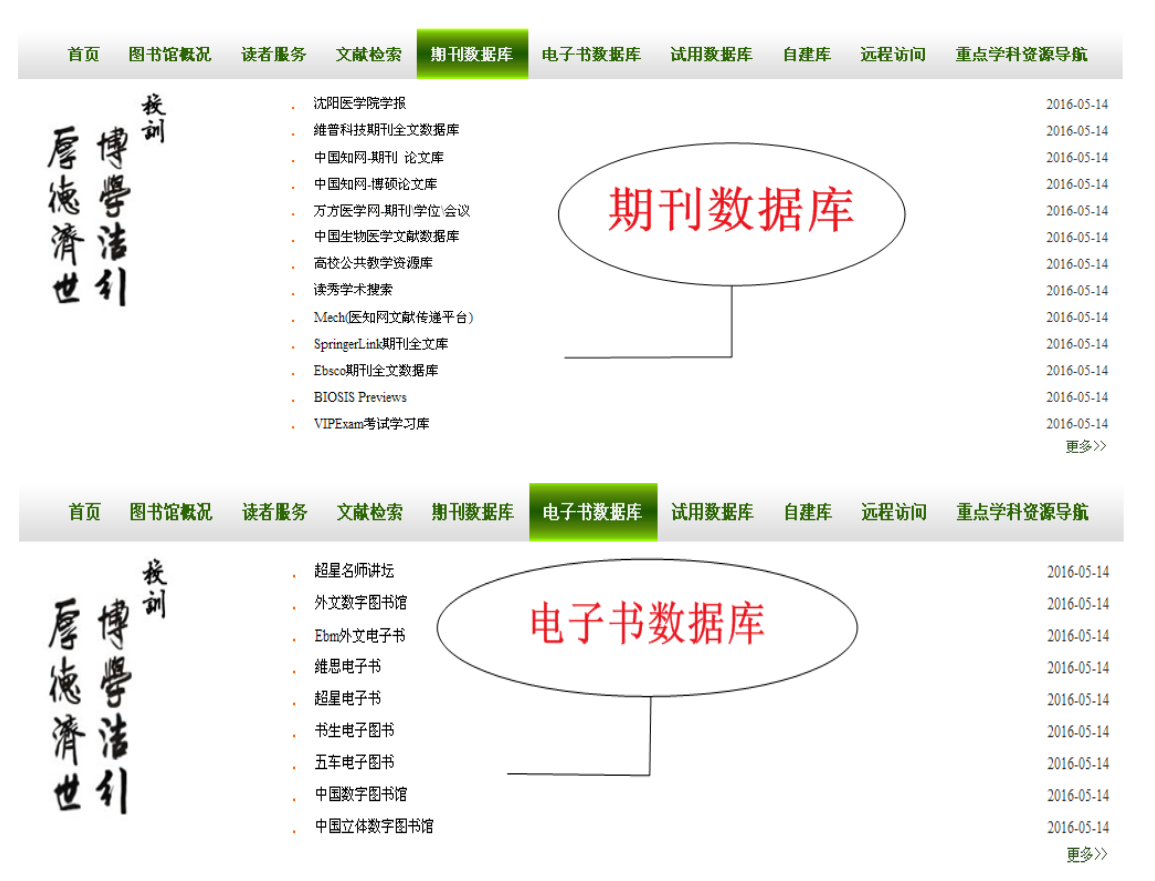

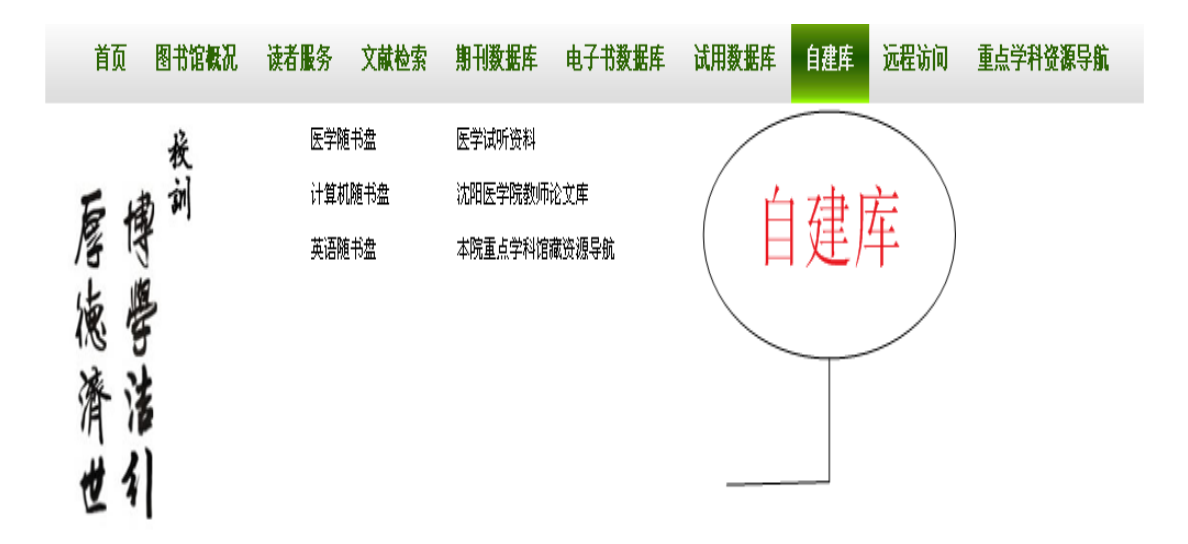

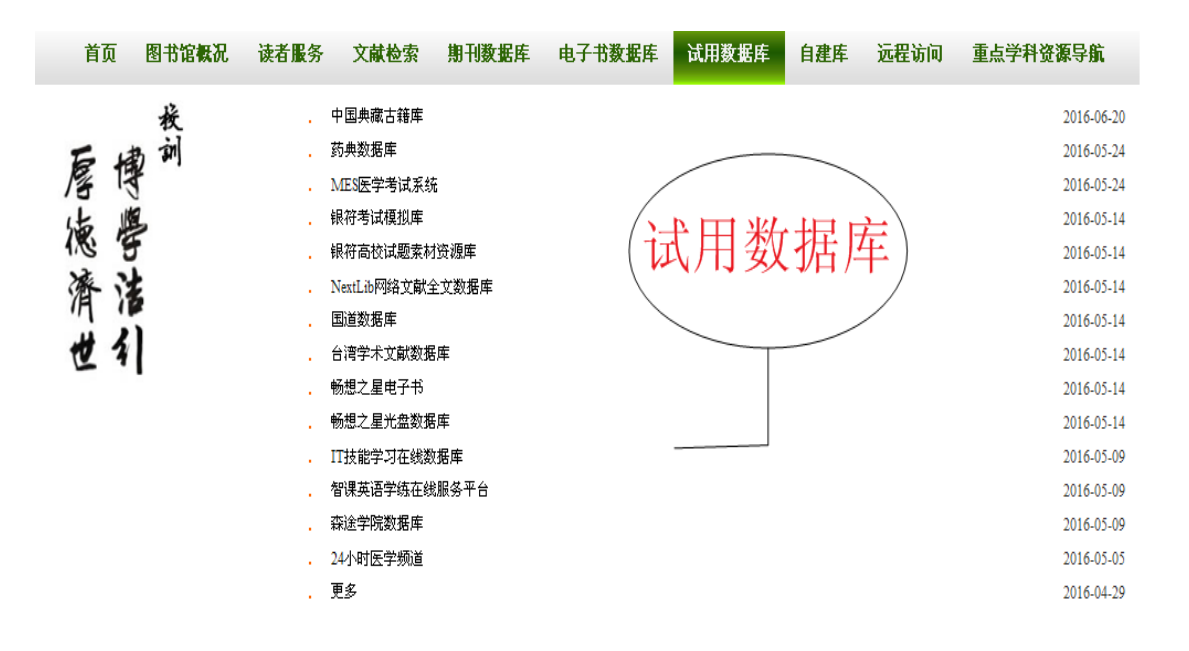

如读者需要在校外访问图书馆数据库则要在图书馆主页上获取 VPN 远程访问平台的用户名和密码。(获取用户名和密码需要在校内访问图书馆主页)

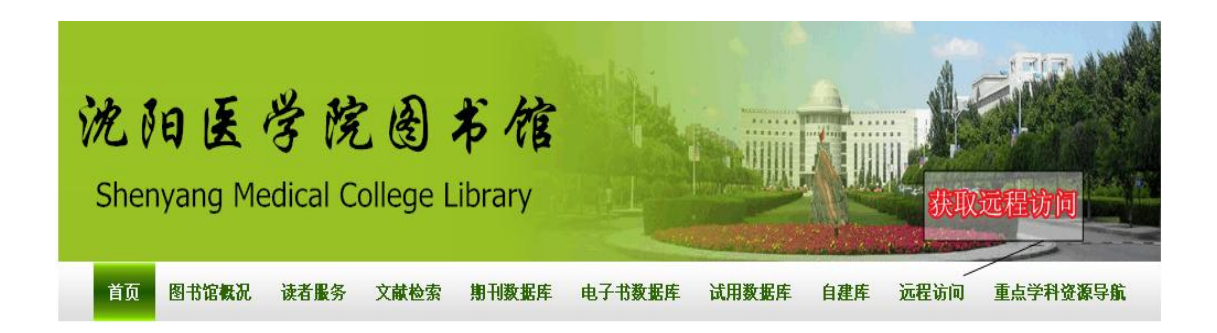

#### • 附我馆数据库简介:

| 1、中文期刊数据库      |                                                                                                    |                                                |  |  |  |
|----------------|----------------------------------------------------------------------------------------------------|------------------------------------------------|--|--|--|
| 数据库            | 简介                                                                                                    | 使用说明                                           |  |  |  |
| 维普科技期刊全文数据库    | 该数据库是目前国内最大的综合性<br>科技文献数据库,收录了1989年以来的<br>自然科学、工程科学、农业科学、医药卫<br>生、经济管理、教育科学和图书情报等7<br>个学科27个专题的600余万篇文献,并<br>以每年100万篇的速度递增。收录的国内<br>期刊达9246种,核心期刊覆盖率达95%。                 | 沈阳医学院网站→机构<br>管理→图书馆→期刊数<br>据库→维普科技期刊全<br>文数据库 |  |  |  |
| 数据库            | 简介                                                                                                    | 使用说明                                           |  |  |  |
| CNKI 中国知网期刊数据库 | 收录国内公开出版的 6000 多种具有<br>专业特色期刊的全文。积累全文文献<br>1300 多万篇,分九大专辑,126 个专题<br>文献数据库。 覆盖理工A(数理化天地<br>生)、理工B(化学化工能源与材料)、理<br>工C(工业技术)、农业、医药卫生、文史<br>哲、经济政治与法律、教育与社会科学、<br>电子技术与信息科学。 | 沈阳医学院网站→机构<br>管理→图书馆→期刊数<br>据库→中国知网期刊          |  |  |  |

| 数据库    | 简介                        | 使用说明       |
|--------|---------------------------|------------|
| CNK    | 每年收录全国300家博士培养单位的         | 沈阳医学院网站→机构 |
|        | 优秀博/硕士学位论文约 20000 篇 。覆盖   | 管理→图书馆→期刊数 |
| 国<br>知 | 理工A(数理化天地生)、理工B(化学化       | 据库→中国知网博硕论 |
| 网博     | 工能源与材料)、理工C(工业技术)、农       | 文库         |
| 硕<br>论 | 业、医药卫生、文史哲、经济政治与法律、       |            |
| 文<br>库 | 教育与社会科学 、电子技术与信息科         |            |
|        | 学。                        |            |
|        | 本院订购专辑为 E、A006、B014、B026、 |            |
|        | B027、G111、H127 专辑。        |            |
| 数据库    | 简介                        | 使用说明       |
| 万      | 医药期刊数据库收录 1998 年至今的       | 沈阳医学院网站→机构 |
| 万医     | 中国医药科技核心期刊及部分其它期刊,        | 管理→图书馆→期刊数 |
| 子网     | 目前期刊总量 1300 余种, 医学核心刊全    | 据库→万方医学网期  |
| 期刊     | 部收齐,现刊收齐率国内第一。            | 刊\学位\会议数据库 |
| ノ学     | 中国医学学位(博硕士)论文全文数          |            |
| 位全     | 据库(全文)包括"中国医药学位论文全        |            |
| 议数     | 文数据库"与"中国医药学位论文题录数        |            |
| 据库     | 据库"两个库,由中国科技信息研究所提        |            |
| )+     | 供。收录我国高等院校、研究生院及研究        |            |
|        | 所向中国科技信息研究所送交的生物、医        |            |
|        | 药及相关领域的硕士、博士和博士后的论        |            |
|        | 文。                        |            |
|        | 中国医药学术会议论文全文数据库           |            |
|        | (全文)该库收录国家级学会、协会、研        |            |
|        | 究会组织召开的全国性生物、医药及相关        |            |
|        | 领域学术会议论文。                 |            |
|        |                           |            |
|        |                           |            |

| 数据库       | 简介                                                                                                    | 使用说明                                         |
|-----------|----------------------------------------------------------------------------------------------------|----------------------------------------------|
| 中国生物医学    | CBM 由中国医学科学院医学信息研究<br>所编辑出版, 收录 1978 年以<br>来 1600 多种中国生物医学期刊,以及                                                                                                    | 沈阳医学院网站→机构<br>管理→图书馆→期刊数<br>据库→中国生物医学文       |
| 文献数据库     | 汇编、会议论文的文献题录,年增长量<br>约 40 余万篇,数据总量达 350 余<br>万篇。学科范围涉及基础医学、临床医学、<br>预防医学、药学、口腔医学、中医学及中<br>药学等生物医学的各个领域。                                                                                                    | 献数据库                                         |
| 数据库       | 简介                                                                                                    | 使用说明                                         |
| 高校公共教学资源库 | 全国 400 多所高校 40 万高校教师会<br>员提供专业和丰富的教学资源服务,CCTR<br>公共教学资源库已经建立了覆盖基础课<br>程和理、工、农、医、文、管全部学科课<br>程的约 300G 教学资源,征集收录了全国<br>高校(含精品课程)的教学大纲、教案、<br>课件、试卷、参考资料等。此外 CCTR 通<br>过与各大高校和专业公司广泛合作,共同<br>建立了专业的教学素材库,内部包含了数<br>百门课程约 5 万多个知识点动画、视频和<br>图片素材。 | 沈阳医学院网站→机构<br>管理→图书馆→期刊数<br>据库→高校公共教学资<br>源库 |

| 数据库    | 简介                    | 使用说明           |  |
|--------|-----------------------|----------------|--|
| 读      | 读秀学术搜索后台是一个海量的超       | 沈阳医学院网站→机构     |  |
| 労<br>学 | 大型数据库。它能够为读者提供170万种   | 管理→图书馆→期刊数     |  |
| 木搜     | 图书原文、6亿页全文资料等一系列学术    | 据库→读秀学术搜索      |  |
| 系      | 资源检索及使用。同时,通过读秀学术搜    |                |  |
|        | 索,还能一站式检索馆藏纸质图书、电子    |                |  |
|        | 图书、期刊等各种异构资源,几乎囊括了    |                |  |
|        | 图书馆内的所有信息源。不论是学习、研    |                |  |
|        | 究、写论文、做课题, 读秀都能够为读者   |                |  |
|        | 提供最全面、准确的学术资料。        |                |  |
|        |                       |                |  |
|        |                       |                |  |
|        |                       |                |  |
|        |                       |                |  |
|        |                       |                |  |
|        |                       |                |  |
| 数据库    | 简介                    | 使用说明           |  |
| VIP    | 收录英语类、计算机类、公务员类、      | 沈阳医学院网站→机构     |  |
| Exam   | 考研类、司法类等八大专辑 90 余个考试  | 管理→图书馆→期刊数     |  |
| 考试     | 科目的历年全真试卷和模拟试卷 8000 余 | 据库→VIPExam 考试学 |  |
| 学习     | 套。                    | 习库             |  |
| 库      |                       |                |  |
|        |                       |                |  |
|        |                       |                |  |
|        |                       |                |  |
|        |                       |                |  |
|        |                       |                |  |
|        |                       |                |  |
| 1      |                       |                |  |

| 2、外文期刊数据库                     |                                                                                                    |                                                       |  |  |  |
|-------------------------------|----------------------------------------------------------------------------------------------------|-------------------------------------------------------|--|--|--|
| 数据库                           | 简介       使用说明                                                                                                    |                                                       |  |  |  |
| 递平台)<br>Mech 国际医学文摘数据库(医知网文献传 | 医知网是北京唯博赛科技有限公司<br>投入巨资打造的医学类专业网站,提供<br>医学外文文献的检索、全文传递及其他<br>医学、药学信息服务。可提供近15000<br>种生物医学期刊的全文.                                                                                                    | 沈阳医学院网站→机构<br>管理→图书馆→期刊数<br>据库→Mech 国际医学文<br>摘数据库     |  |  |  |
| 数据库                           | 简介                                                                                                    | 使用说明                                                  |  |  |  |
| SpringerLink 期刊全文库            | SpringerLink 数据库提供包括原<br>Springer 和原 Kluwer 出版的全文期刊、<br>图书、科技丛书和参考书的在线服务。<br>具体学科涉及:数学、物理与天文学、<br>化学、生命科学、医学、工程学、计算<br>机科学、环境科学、地球科学、经济学、<br>法律。<br>SpringerLink 平台可提供的数字<br>资源有:全文电子期刊 1900 余种;图书<br>和科技丛书(包括 Lecture Notes in<br>Computer Science——LNCS) 13000 种<br>以上;超过 200 万条期刊文章的回溯记<br>录;最新期刊论文出版印刷前的在线浏<br>览。 | 沈阳医学院网站→机构<br>管理→图书馆→期刊数<br>据库→SpringerLink 期<br>刊全文库 |  |  |  |

| 数据库     | 简介                       | 使用说明               |
|---------|--------------------------|--------------------|
| Ebs     | EBSC0 检索平台提供如下数据库的使      | 沈阳医学院网站→机构         |
| CO<br>跙 | 用:                       | 管理→图书馆→期刊数         |
| 刊       | 学术期刊数据(Academic Source   | 据库→Ebsco 期刊全文数     |
| 主文数     | Premier)提供了近 4,700 种出版物全 | 据库                 |
| 据       | 文, 其中包括 3,600 多种同行评审期    |                    |
| /牛      | 刊。涉及的文献主题主要有:社会科学、       |                    |
|         | 人文、教育、计算机科学、工程、物理、       |                    |
|         | 化学、艺术、医学等。               |                    |
|         |                          |                    |
|         |                          |                    |
|         |                          |                    |
| 数据库     | 简介                       | 使用说明               |
| BIO     | 美国生物科学数据库(BIOSIS         | 沈阳医学院网站→机构         |
| SIS     | Previews)广泛收集了与生命科学和生    | 管理→图书馆→期刊数         |
| Prev    | 物医学有关的资料,涵盖生命科学的研        | 据库→BIOSIS Previews |
| iews    | 究主题,如生物学、生物化学、生物技        | 数据库                |
| 数       | 术、医学、药学、动物学、农业等,收        |                    |
| 库       | 录世界上100多个国家和地区的5500      |                    |
|         | 种生命科学期刊和 1500 种非期刊文献     |                    |
|         | 如学术会议、研讨会、评论文章、美国        |                    |
|         | 专利、书籍、软件评论等,每年大约增        |                    |
|         | 加28万条记录,为文摘型数据库,其对       |                    |
|         | 应的出版物是《生物学文摘》、《生物学       |                    |
|         | 文摘一综述、报告、会议》和《生物研        |                    |
|         | 究索引》。                    |                    |
|         |                          |                    |
|         |                          |                    |
|         |                          |                    |

| 3、中文电  | 3、中文电子图书数据库                                                                                                    |                                                             |  |  |  |
|--------|----------------------------------------------------------------------------------------------------|-------------------------------------------------------------|--|--|--|
| 数据库    | 简介                                                                                                    | 使用说明                                                        |  |  |  |
| 超星名师讲坛 | 视频库包括文学、艺术、历史、考古、<br>法律、哲学等数十个社会学科,涉及近百<br>个学术研究课题。<br>简介<br>采用最新的网络和电子图书技术,做                                                                               | 沈阳医学院网站→机构<br>管理→图书馆→电子图<br>书数据库→超星名师讲<br>坛 使用说明 沈阳医学院网站→机构 |  |  |  |
| 维思电子书  | 采用最新的网络和电子图书技术,做<br>到"占用空间小"、"满足读者的多种需<br>求"、"实现读者经由网络进入图书馆,<br>通过电脑登录数字图书馆的主页,随意浏<br>览、查询、下载、打印有用的信息"等,<br>有效实现数字图书馆"无时限"和"无<br>界限",是保存和发展民族文献遗产的最<br>佳手段。 | 犯മ送学院网站→机构<br>管理→图书馆→电子图<br>书数据库→维思电子书                      |  |  |  |
| 数据库    | 简介                                                                                                    | 使用说明                                                        |  |  |  |
| 超星电子书  | 包库站是超星专门针对高校图书馆<br>开通的异地远程镜像站点,需要通过外网<br>访问。其资源包含中图法 22 大类 100 多<br>万种数字图书,更大的方便了读者的读书<br>需求。                                                               | 沈阳医学院网站→机构<br>管理→图书馆→电子图<br>书数据库→超星电子书                      |  |  |  |

| 数据库                                                                                         | 简介                     | 使用说明       |
|---------------------------------------------------------------------------------------------|------------------------|------------|
| 书                                                                                           | 书生之家,下设中华图书网、中华期       | 沈阳医学院网站→机构 |
| しても                                                                                         | 刊网、中华报纸网、中华资讯网等子网,     | 管理→图书馆→电子图 |
| 丁图                                                                                          | 集成了图书、期刊、报纸、论文等各种出     | 书数据库→书生电子图 |
| t†                                                                                          | 版物的(在版)书(篇)目信息、内容提     | 书          |
|                                                                                             | 要、精彩章节、全部全文。由于书生之家     |            |
|                                                                                             | 的电子图书采用专有格式制作,读者在阅     |            |
|                                                                                             | 读全文前必须下载与安装书生数字信息      |            |
|                                                                                             | 阅读器。                   |            |
| 数据库                                                                                         | 简介                     | 使用说明       |
| 五                                                                                           | 五车数字图书馆镜像站点是五车公        | 沈阳医学院网站→机构 |
| -<br>-<br>-<br>-<br>-<br>-<br>-<br>-<br>-<br>-<br>-<br>-<br>-<br>-<br>-<br>-<br>-<br>-<br>- | 司为客户提供的主要使用形式,读者在镜     | 管理→图书馆→电子图 |
| 国                                                                                           | 像站点上进行检索、查询、读书、摘录。     | 书数据库→五车电子图 |
| t <del>i</del>                                                                              |                        | 书          |
| 数据库                                                                                         | 简介                     | 使用说明       |
| 中国                                                                                          | 中国数图推出的网上读书系统          | 沈阳医学院网站→机构 |
| 数                                                                                           | (Ver3.0), 由图书检索引擎、中国数图 | 管理→图书馆→电子图 |
| 上                                                                                           | 浏览器、后台服务管理、后台用户管理构     | 书数据库→中国数字图 |
| 官                                                                                           | 成。我校购买了医药卫生类内容。        | 书馆         |
|                                                                                             |                        |            |
| 数据库                                                                                         | 简介                     | 使用说明       |
| 中国                                                                                          | 中图立体数字图书馆医学相关图书一       | 沈阳医学院网站→机构 |
| 立                                                                                           | 万多种,内容包括:一般理论、预防医学、    | 管理→图书馆→电子图 |
| 数                                                                                           | 卫生学、中国医学、基础医学、临床医学、    | 书数据库→中国立体数 |
| 子图                                                                                          | 内科、外科、妇产科学、儿科学、肿瘤学、    | 字图书馆       |
| 节馆                                                                                          | 神经病学与精神病学、皮肤病与性病学、     |            |
|                                                                                             | 耳鼻咽喉科学、眼科学、口腔科学、特种     |            |
|                                                                                             | 医学、药学等。                |            |
|                                                                                             |                        |            |

| 4、外文电子 | 图书数据库                    |                 |  |  |
|--------|--------------------------|-----------------|--|--|
| 数据库    | 简介                       | 使用说明            |  |  |
| 外      | 金图国际外文数字图书馆(KIFDL)       | 沈阳医学院网站→机构      |  |  |
| 数      | 是由北京金图国际开创,联合美国出版        | 管理→图书馆→电子图      |  |  |
| 子图     | 在线、麦科索斯两家国外的数据商引进        | 书数据库→外国数字图      |  |  |
| 节馆     | 14万多种原版的外文电子图书,其中        | 书馆              |  |  |
|        | 80%以上为 2006 年以后出版的新书,内   | 阅读 KDF 图书,请先    |  |  |
|        | 容涉及:科学,技术,音乐,医学,生        | 安装本库提供的 KDF     |  |  |
|        | 命科学,军事,计算机科学,经济,工        | Reader 阅读器。登陆网址 |  |  |
|        | 商,文学,历史, 艺术,社会与行为科       | 后,点击右上方的"下      |  |  |
|        | 学,哲学、心理学,农业、教育学等。        | 载",然后,下载、安装     |  |  |
|        | 我馆现购买其医学电子书 260 种。       | "KDF Reader"。   |  |  |
| 数据库    | 简介                       | 使用说明            |  |  |
| Ebm    | 数据库目前提供 200 多个出版社和       | 沈阳医学院网站→机构      |  |  |
| 外文     | 近万个网络出版者近 76 万册在线外文      | 管理→图书馆→电子图      |  |  |
| 电子     | 原版电子图书,每月增加约 2000-3000   | 书数据库→Ebm 外文电子   |  |  |
| 书      | 册。这些电子图书覆盖所有主题范畴,        | 书               |  |  |
|        | 约90%的书籍是面向大学程度的读者。       |                 |  |  |
|        | 大多数 EBM-Library 的电子图书内容新 |                 |  |  |
|        | 颖,近90%的电子图书是2003年后出版     |                 |  |  |
|        | 的。                       |                 |  |  |

## 四、文献传递

文献传递是将用户所需的文献复制品以有效的方式和合理的费用,直接或间 接传递给用户的一种非返还式的文献提供服务,它具有快速、高效、简便的特点。 如果师生读者在我校图书馆现有的资源(纸质资源和电子资源)中找不到所需 要的原文文献(主要为论文),您可以申请文献传递服务。我校图书馆目前提供的文献传递服务主要为医知网(网址: http://www.yz365.com)

• 医知网简介:

医知网是北京唯博赛科技有限公司投入巨资打造的医学类专业网站,提供医学外文文献的检索、全文传递及其他医学、药学信息服务。可提供近15000种生物医学期刊的全文。

数据每天更新,最早可检索19世纪60年代文献检索方便,可以按文献类型, 语言,期刊影响因子大小检索文献全文,传递方便快捷,一般3小时内完成传递 过程。

• 医知网使用方法:

1. 注册账号

医学院图书馆网站或直接输入医知网网址(http://www.yz365.com)进入医知 网,点击公共帐号登录医知网(图1),在登录后以真实身份注册用户名(图2, 图3)。公共帐号只做注册用户名使用,不能申请馆际互借。

2. 账号审批

审批通过后,会被分配一定数量的下载点数(每点可下载一篇文献)(图4), 即可使用医知网(图5)。

3. 校外登录

在校外直接登录,不需要通过远程访问平台。

4. 文献传递

人注册的帐号在校内或校外申请文献传递。

账号审批请致电: 62217868

| <b>YZ365.com 医知网</b><br>全国服务挑战: 010-88139769 首页 产品介绍 新闻与公告 业内新闻 | > 设为首页 > 收藏本站                                                                                                    |
|-----------------------------------------------------------------|----------------------------------------------------------------------------------------------------|
| YZ365.com Exam                                                  | <ul> <li>新功能: Pubmed統计分析</li> <li>用户名</li> <li>宮 码</li> <li>場示IE6用户请下载使用火弧浏览器</li> <li>登 录 公共账号登录</li> <li>忘记密码了? 帮助 展知问题</li> </ul> |
| 国书馆管理 可以添加電外使用用户,对镭外运量控  PubMed统计分析 直接调用PubMed的数据检素方式检素结  区 1   | 关注我们<br>到新浪教博关注我们<br>医知问                                                                                                    |

| 库幻网己文数报庑                 |       |                                                   |                       | ▶ 首页                | ▷ 帮助 ▷ 留吉 ▷ 退日        |
|--------------------------|-------|---------------------------------------------------|-----------------------|---------------------|-----------------------|
| 全国服务热线:010-88139769      |       |                                                   | 欢迎您:                  | 沈阳医学院 的用户,注册 武 登    | 击个人帐号,单位管理            |
|                          |       | 普通检索                                              | 高级检索   历史检索   主题词     | i导航   期刊导航   PubMed | 油检索   我的图书馆           |
| 期刊导航信息                   | 期刊导航  |                                                   |                       |                     |                       |
| <ul> <li>生物科学</li> </ul> | 期刊名利  |                                                   | <b>捜索</b> 浩空          |                     |                       |
| ▶ 经济学                    | 刊名首字母 | ₽<br>₽: A B C D E F G H I J K L M N O P Q R S T I | J V W X Y Z 其他        |                     |                       |
| ▶ 地理学                    | 中国刊   | 英文刊 德文刊 法文刊 日文刊 俄文刊 核心临床期刊                        |                       |                     |                       |
| ▶ 人文学                    | NO.   | 期刊名称                                              | 期刊简称                  | 参考中文名称              | 影响因子                  |
| 心理学                      | 1     | CA: a cancer journal for clinicians               | CA Cancer J Clin      | 癌                   | 137.578 🕇             |
| ▶ 航空航天                   | 2     | The New England journal of medicine               | N Engl J Med          | 新英格兰医学杂志            | 59.558 🕇              |
| ▶ 医学                     | 3     | Nature reviews. Drug discovery                    | Nat Rev Drug Discov   | 自然评论:药物发现           | 47.12 🕇               |
| 胃肠病学和肝病学杂志               | 4     | Lancet                                            | Lancet                | 柳叶刀                 | 44.002↓               |
| 杂病学                      | 5     | Nature biotechnology                              | Nat Biotechnol        | 自然生物技术              | 43.113 🕇              |
| 酒精中毒和吸毒成應                | 6     | Nature reviews. Immunology                        | Nat Rev Immunol       | 自然评论:免疫学            | 39.416 🕇              |
| 眼科                       | 7     | Nature materials                                  | Nat Mater             | 自然材料                | 38.891 🕇              |
| 热带学                      | 8     | Nature reviews. Molecular cell biology            | Nat Rev Mol Cell Biol | 自然评论:分子细胞生物学        | 38.602 <mark>†</mark> |
| 关节炎                      | 9     | Nature                                            | Nature                | 自然                  | 38.138↓               |
| 血液学                      |       |                                                   |                       | 天文学与天体物理学年度评        |                       |

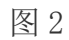

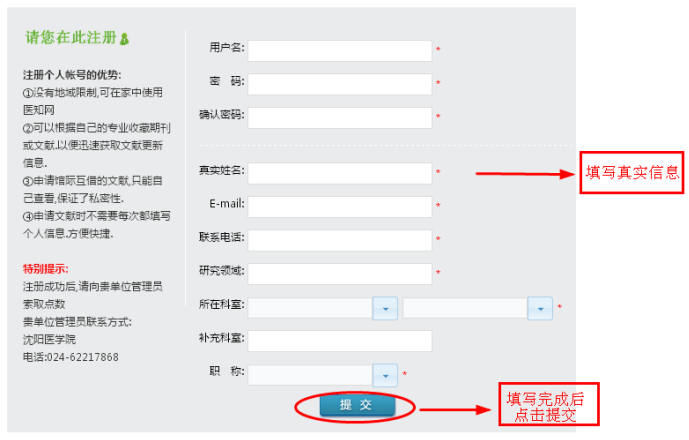

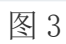

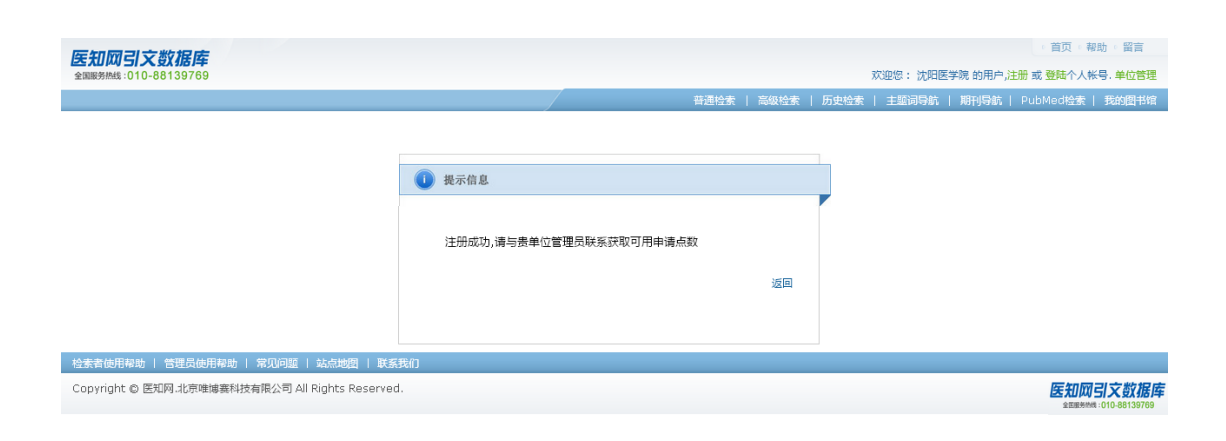

图 4

| 医幻网习文粉捉皮                                           |                |                                                                                                    |                                                                                                    |                | ◎ 首页 ◎ 帮助 ◎ 留言       |
|----------------------------------------------------|----------------|----------------------------------------------------------------------------------------------------|----------------------------------------------------------------------------------------------------|----------------|----------------------|
| 全国服务挑战:010-88139769                                |                |                                                                                                    |                                                                                                    |                | 欢迎您:沈阳医学院的 <b>国际</b> |
|                                                    |                |                                                                                                    | 普通检索   高级检索   历史检索                                                                                                    | 主题词导航   期刊导航   | PubMed检索   我的图书馆     |
| 期刊导航信息                                             | 期刊导航           |                                                                                                    |                                                                                                    |                |                      |
| <ul> <li>生物科学</li> <li>经济学</li> <li>地理学</li> </ul> | 期刊名称<br>刊名首字母: |                                                                                                    | 清空<br>2 其他中国刊英文刊德文刊法文刊                                                                                                    | 日文刊 俄文刊 核心临床期刊 |                      |
| · 地理子                                              | NO.            | 期刊名称                                                                                                    | 期刊简称                                                                                                    | 参考中文名称         | 影响因子                 |
| · 八文子<br>• 心理学                                     | 1              | CA: a cancer journal for clinicians                                                                                                    | CA Cancer J Clin                                                                                                    | 癌              | 137.578 🕇            |
|                                                    | 2              | The New England journal of medicine                                                                                                    | N Engl J Med                                                                                                    | 新英格兰医学杂志       | 59.558 1             |
|                                                    | 3              | Nature reviews. Drug discovery                                                                                                    | Nat Rev Drug Discov                                                                                                    | 自然评论:药物发现      | 47.12 🕇              |
| 7 达子                                               | 4              | Lancet                                                                                                    | Lancet                                                                                                    | 柳叶刀            | 44.002↓              |
| 胃肠病学和肝病学杂志                                         | 5              | Nature biotechnology                                                                                                    | Nat Biotechnol                                                                                                    | 自然生物技术         | 43.113               |
| 杂病学                                                | 6              | Nature reviews. Immunology                                                                                                    | Nat Rev Immunol                                                                                                    | 自然评论:免疫学       | 39.416 🕇             |
| 酒精中毒和吸毒成應<br>                                      | 7              | Nature materials                                                                                                    | Nat Mater                                                                                                    | 自然材料           | 38.891 🕇             |
| 眼科                                                 | 8              | Nature reviews. Molecular cell biology                                                                                                    | Nat Rev Mol Cell Biol                                                                                                    | 自然评论:分子细胞生物学   | 38.602 1             |
| 积带字                                                | 9              | Nature                                                                                                    | Nature                                                                                                    | 自然             | 38.138↓              |
| 天节炎                                                | 10             | Annual review of astronomy and astrophysics                                                                                                    | Annu Rev Astron Astrophys                                                                                                    | 天文学与天体物理学年度评论  | 37.846               |
| 川次子                                                | 11             | JAMA : the journal of the American Medical Association                                                                                                    | JAMA                                                                                                    | 美国医学会志         | 37.684               |
| 康夏                                                 | 12             | Chemical reviews                                                                                                    | Chem Rev                                                                                                    | 化学评论           | 37.369 ↓             |
|                                                    | 13             | Nature reviews. Genetics                                                                                                    | Nat Rev Genet                                                                                                    | 自然评论:遗传学       | 35.898↓              |
| 安加上王司が現上王                                          | 14             | Annual review of immunology                                                                                                    | Annu Rev Immunol                                                                                                    | 免疫学年评          | 35.543 L             |
| 子利和口腔が転到                                           | 15             | Nature nanotechnology                                                                                                    | Nat Nanotechnol                                                                                                    | 自然纳米技术         | 35.267               |
| 20 04764 002 2104                                  | 42             | estimate and a set of the set of the set of | esta a construction of the second second sec | £11.004        | 04/2014              |

图 5

# 五、常见问题

1. 我是一名新生,怎么借书、还书呢?

我校图书馆有4个阅览室可以借阅纸质图书,文学类、外文图书借阅处在二楼北 侧阅览室(205室),生物医学类图书借阅处在三楼生物医学阅览室(303室),其 它类中文图书借阅处在图书馆四楼综合图书阅览室(303室)。读者在阅览室内选 完图书后,应将选定的图书带至阅览室入口的工作人员处,将校园卡与欲借图书 一起递与工作人员办理借书手续,然后再穿过监测仪到监测仪外侧取书。还书时 请将书籍分别还至借阅该图书时的阅览室,办理还书手续即可。 2. 我校图书馆主页的网址是什么呢?

http://www.symc.edu.cn/web/tsg/1。图书馆主页全面反映了图书馆提供资源和服务的情况,并且可以通过免费的资源链接获取国内外有实用价值的信息资源。

3. 怎样能知道我个人借书情况和还书期限呢?

可以通过校内任何一台联网的计算机登陆图书馆主页,点击"读者查询"查询个人借书情况及图书到期时间。(请提前在借还书处获取本人用户名和密码)

4. 我怎么查询到有没有我需要的图书资料呢?

通过图书馆网页左上角的"馆藏纸本文献网上查询功能"实现。单击图书馆主页 的"馆藏纸本文献网上查询功能"进入馆藏目录检索系统。系统提供作者、题名 (书名或期刊名等)、索书号、出版日期等多个检索点作为检索入口。

| 读者类型    | 可借书册数 | 可借天数    |         |  |
|---------|-------|---------|---------|--|
| 大学本科生   | 20    | 中文图书30天 | 外文图书30天 |  |
| 硕士研究生   | 20    | 中文图书30天 | 外文图书30天 |  |
| 行政人员    | 20    | 中文图书90天 | 外文图书90天 |  |
| 副高以下教师  | 20    | 中文图书90天 | 外文图书90天 |  |
| 副高及以上教师 | 30    | 中文图书90天 | 外文图书90天 |  |

5. 我可以借多少本图书? 多少天?

注:如有特殊情况,所借出的图书无论到期与否,本馆有权调回。

6. 图书到期了可我还没读完,可以续借吗?续借期限为多少天?

图书将要到期且尚需继续使用者,可根据需要,到馆或在图书馆网页上办理续借 手续。续借期限为一个月,借期自原还书之日算起,且只能续借3次。读者过期 图书不允许续借。

7.图书馆经常上架新书,我怎样知道图书馆最近入藏了哪些新书呢?
 在图书馆主页上点击"新书通告"栏目,在这里你可以了解到图书馆新到图书的

情况。

8. 我怎样才能找到所需要的图书呢?图书是如何排架的?

我馆阅览室的图书按照排架号从小到大的顺序依次排列,排架号由图书分类号+ 种次号组成,排架号格式为:分类号/种次号,例如:R540.41/88 其中分类号 R540.41 表示心电图类图书,88 代表本馆所藏此类图书的种数。它表明本馆已 收藏了88 种有关心电图方面的图书。在馆藏系统中,图书按照《中国图书馆分 类法》(第四版)进行分类,同一学科主题的图书相对集中排列在书架上,以便 读者查找借阅。

9. 热门图书太抢手了,都被借出了,我怎么预约呢?

为了方便读者利用馆藏图书文献,图书馆提供图书预约服务,方法如下:

①预约方式:通过图书馆网站进行网上预约,读者自行操作;或致电图书部电话 预约,62215790

②预约条件:预约的图书必须是馆藏流通信息中为"借出"状态的,即该种图书 (包括复本)不在库,正在其他读者手中流通。

③预约册数:按读者类型,每人一次最多可预约1-3册图书不等。

④取书期限: 预约图书到馆6天之内为有效期限,超出则视为放弃预约。

10. 纸质图书好多,我能在网上查询到图书馆的馆藏书目吗?

可以。利用校内任何一台联网计算机,在任何时间都可以进入图书馆主页在"馆 藏书目检索"栏目上查询联机书目。图书馆的联机书目系统将每天 24 小时,每 周7天提供网上查询服务。

11. 我的校园卡丢失了,怎么办啊?

读者丢失校园卡后,应立即到卡务中心及借还书处办理挂失手续(以避免他人冒 用您的校园卡借书或是到其它阅览室进行阅览,使您的利益受到损失),并可另 行补办校园卡。校园卡找到后,应到借还书处办理解除挂失手续。无论是挂失或 解挂都需要携带本人学生证或工作证。 12. 我可不可以使用别人的校园卡借书?或者把我的校园卡借给别人呢? 不可以。校园卡是读者在图书馆借阅图书、查阅资料的有效证件,只限本人使用。 图书馆允许读者帮助其他人归还图书。但使用他人校园卡借阅图书将对双方进行 批评并停借1个月。

13. 我要调离/毕业/出国了,需要办理退证手续吗?按照学校规定,调离、毕业或因公、因私出境的读者必须到图书馆归还所借图书后,方可办理离校手续。

14. 不小心把借阅的图书丢了, 应如何赔偿?

读者遗失图书应以原书的相同版本新书或经本馆采编部同意的新版本赔偿,或按 原书价 3-5 倍赔偿。

15. 听说图书馆阅览室座位很抢手,是这样吗?

我校图书馆引进了阅览室座位管理系统,这样能够实现读者公平、合理利用图书 馆资源,维护自习室秩序,杜绝抢座、占座现象发生,在开放时段内读者在触屏 机上刷卡,预约空闲座位。选座后,系统会提示座位位置、座位号及起止时间, 读者可凭相应凭证进入阅览室,获得该座位的使用权。

16. 我在哪里能阅览中外文科技期刊呢?

中外文科技现刊和过刊均可在图书馆五楼科技期刊阅览室(503 室)阅览,该室 开架陈列图书馆历年订阅的近千种中文和外文科技期刊。室内宽敞明亮,配备有 阅览桌椅,以方便读者查阅。

17. 我可以外借馆藏期刊吗?

一般不可以。因为馆藏期刊使用率很高,查阅的读者很多。为了满足每一位读者 对馆藏期刊原文索取的需求,必须将期刊保留在馆,随时备读者查阅使用。如果 读者需要原文,可在室内阅览或在馆内复印,若确有特殊需要,可向期刊管理人 员申请办理借阅手续,借出的期刊要求尽快归还,以便他人阅览和查询。 18. 期刊也好多啊,我怎么能快速查到自己需要的期刊呢?期刊是如何排架的? 本馆中文过刊合订本按刊名的拼音顺序排架,外文过刊合订本按刊名的字母顺序 排架。

19. 我怎样知道图书馆收藏了哪些期刊呢?

可点击图书馆主页"馆藏查询"栏目,选择"中文期刊"查询,通过题名、责任 者、分类号等途径查询本馆的馆藏期刊及过刊信息、订购信息、记到信息。在查 询时,请选择相应的限定条件。

20. 网络资源这么丰富,我能够查阅网络期刊全文吗?

中文电子期刊可通过图书馆主页上的维普科技期刊全文数据库、CNKI 中国知网期刊数据库、CNKI 中国知网博硕论文库、万方医学网数据库等检索浏览,检索时请选择"期刊"库。获取外文期刊的文献可以点击主页上的 Mech 国际医学文摘数据库、SpringerLink 期刊全文库、Ebsco 期刊全文数据库等或点击"免费英文期刊全文"中的链接到相应的网站上下载。

21. 在本馆找不到的期刊,能从网上查到国内哪里有收藏的线索吗?可以。请查询图书馆主页下的"全国期刊联合目录"。

22. 我们图书馆提供信息咨询服务吗?

我馆信息咨询部(501室)开展直接面向读者的咨询服务,解答读者的疑难问题; 提供参考咨询和情报服务,对读者使用数据库与网络信息资源提供个性化指导; 受理各类科研信息咨询,开展课题跟踪及定题服务。指导读者使用数字图书馆并 根据学院的学科和专业发展规划,为重点学科、精品课程提供有针对性的文献信 息服务和学科导航服务;开展文献传递、代查代检服务。

23. 我在做科研课题, 能够申请定题咨询服务吗?

读者如果希望定题跟踪自己的科研课题的发展动向,可以向图书馆信息咨询部 (501 室)申请定题咨询服务,手续如下:首次办理时需要读者本人来图书馆,

向信息人员讲明自己课题的关键技术和要点,以及最终达到的科研目标,并根据 课题内容提供必要的中英文相关主题词供信息人员参考;信息人员根据读者的要 求,选择相应的网络数据库,确定相应的检索策略进行检索,并定期向读者传递 课题相关的信息或文献资料。

24. 图书馆在哪里可以上网呢?

图书馆二楼的电子阅览室可以满足读者的上网需求,读者可通过登陆互联网和校园网查询图书馆的所有电子文献资源。并且,我校图书馆已实现Wi-Fi 全覆盖,读者可以自行携带无线电子设备,随时随地获取电子文献信息资源。

25. 图书馆的资源这么多,我们不在学校时能免费使用吗?

图书馆的电子资源只能在沈阳医学院校园网内使用,登录沈阳医学院图书馆的主 页,可查看所有数据库资源的相关链接。读者还可以使用远程申请在家中访问。 (请提前在借还书处获取本人用户名和密码)

26. 所借图书附有随书光盘,到哪里能取得里面的内容呢?

点击图书馆首页左上方的"馆藏书目检索"栏进入图书检索页面,勾选"只检索 包含随书附件的文献"并检索该图书名称,可查看到随书光盘,读者可通过下载 方式免费使用该书所附带的随书光盘。

27. 有时候我喜欢的图书馆内没有,我能向图书馆推荐购买新书和增订期刊吗? 读者可以直接向图书馆有关部门推荐新书和期刊(电话:推荐图书:62215751, 推荐期刊 62215752)。图书馆欢迎读者对书刊订购提出好的意见和建议。

28. 图书馆好多个部门,我有不清楚的问题如何咨询呢?

有关购买图书的问题请向图书馆采编部咨询,电话 62215751; 有关图书收藏 及流通方面的问题请向图书部借还书处咨询,电话 62215790;有关期刊订购、 收藏及阅览等方面的问题请向期刊阅览部咨询,电话: 62215752; 有关论文检 索等方面的问题请向信息咨询部咨询,电话: 62217868;有图书馆电子资源利用 方面的问题请向电子阅览室咨询,电话: 62215750。

29. 当我对图书馆的工作及服务有意见或建议时,向哪个部门反映呢?欢迎大家提出批评和建议,有意见或建议请向图书馆办公室或一楼馆长信箱反映,我们会认真研究采纳。

## 六、读者与图书馆的互动方式

我校图书馆现已开通官方网站和官方微信公众平台,各位师生读者可扫描下 方二维码登录网站或加入微信公众平台。

1、官方网站二维码

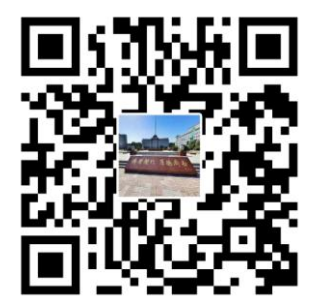

2、官方微信公众平台二维码

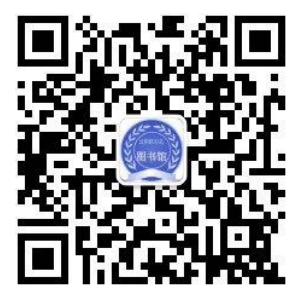

最后,欢迎各位师生读者与我们交流联系,图书馆各部门将竭诚为各位读者 提供更优质的服务。